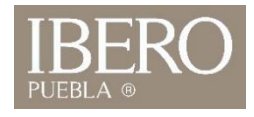

## ¿Cómo ingresar al Administrador SI fuera del campus? (Mac)

ABRIR

1. En la tienda de aplicaciones descargue la app Remote Desktop (verimágenes)

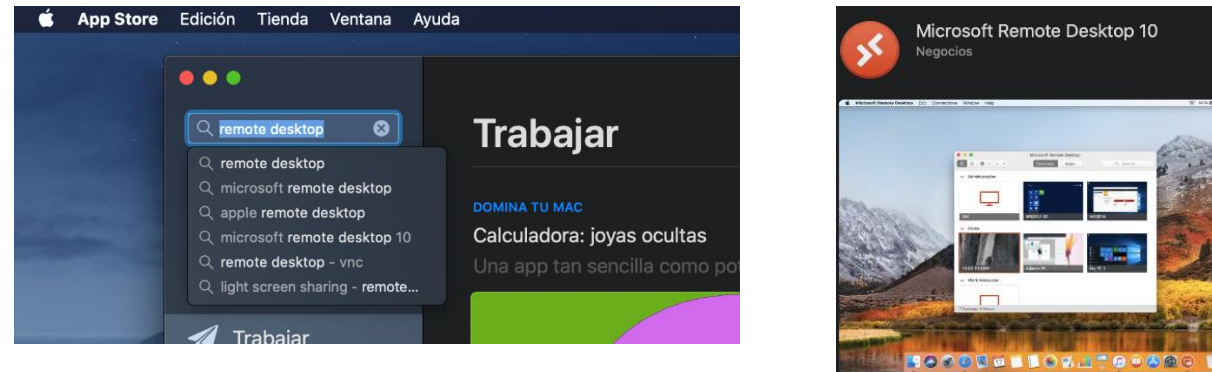

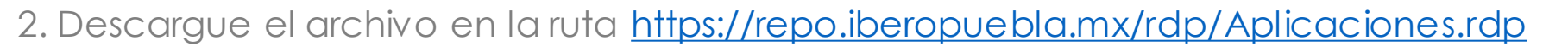

3. Ejecute el archivo descargado:

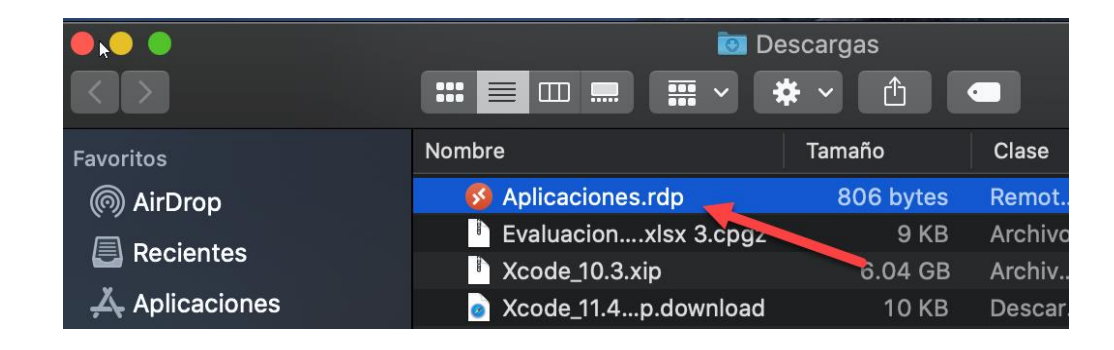

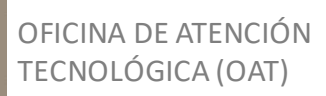

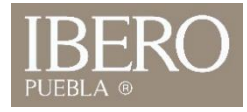

4. En username coloque "<u>número de cuenta@iberopuebla.mx</u>"
5. En password: su contraseña de intraUIA.

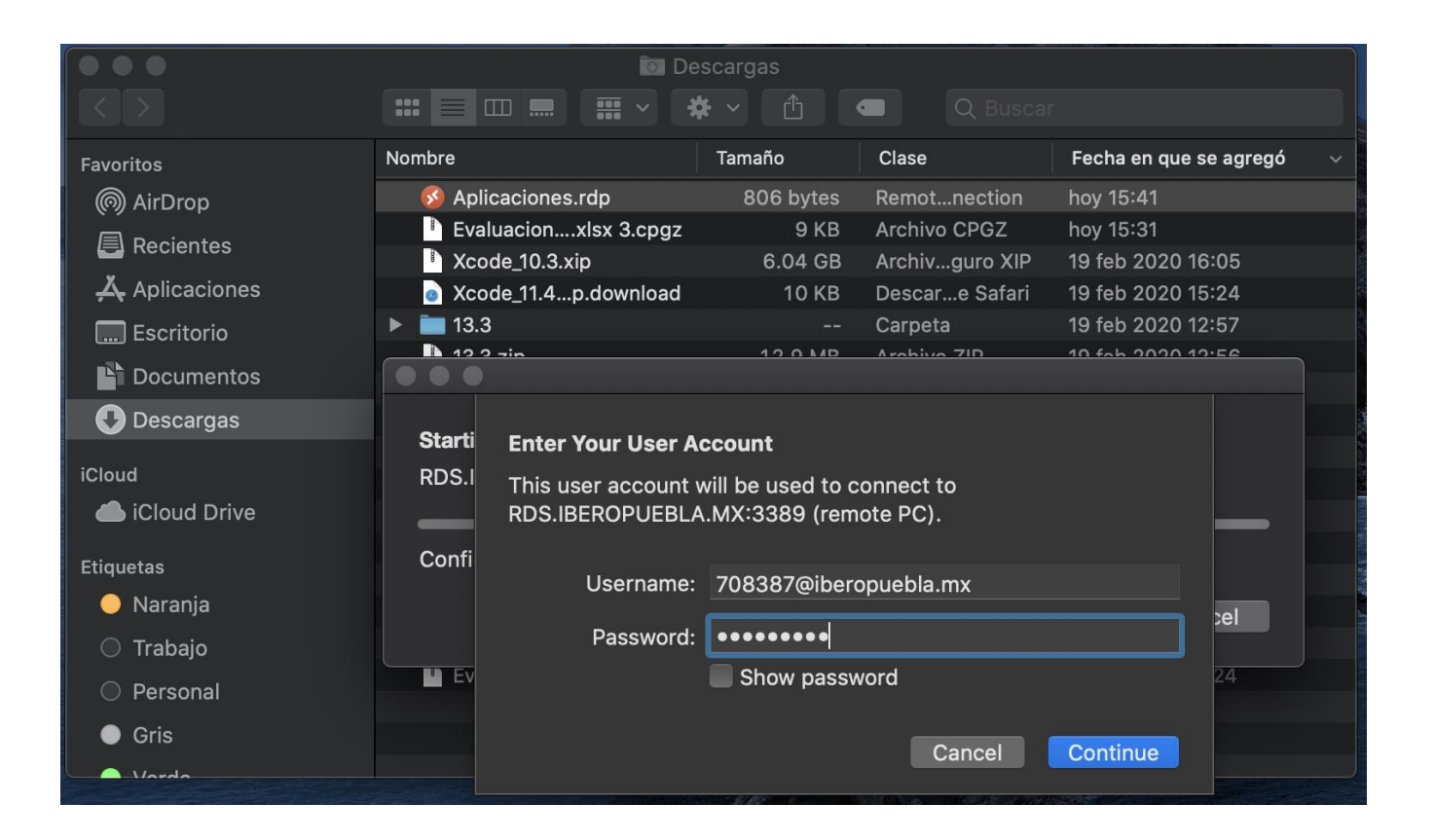

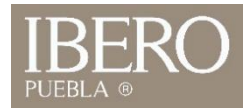

## 5. Si se ingresaron los datos correctamente, se abrirá en su Mac el administrador Ibero

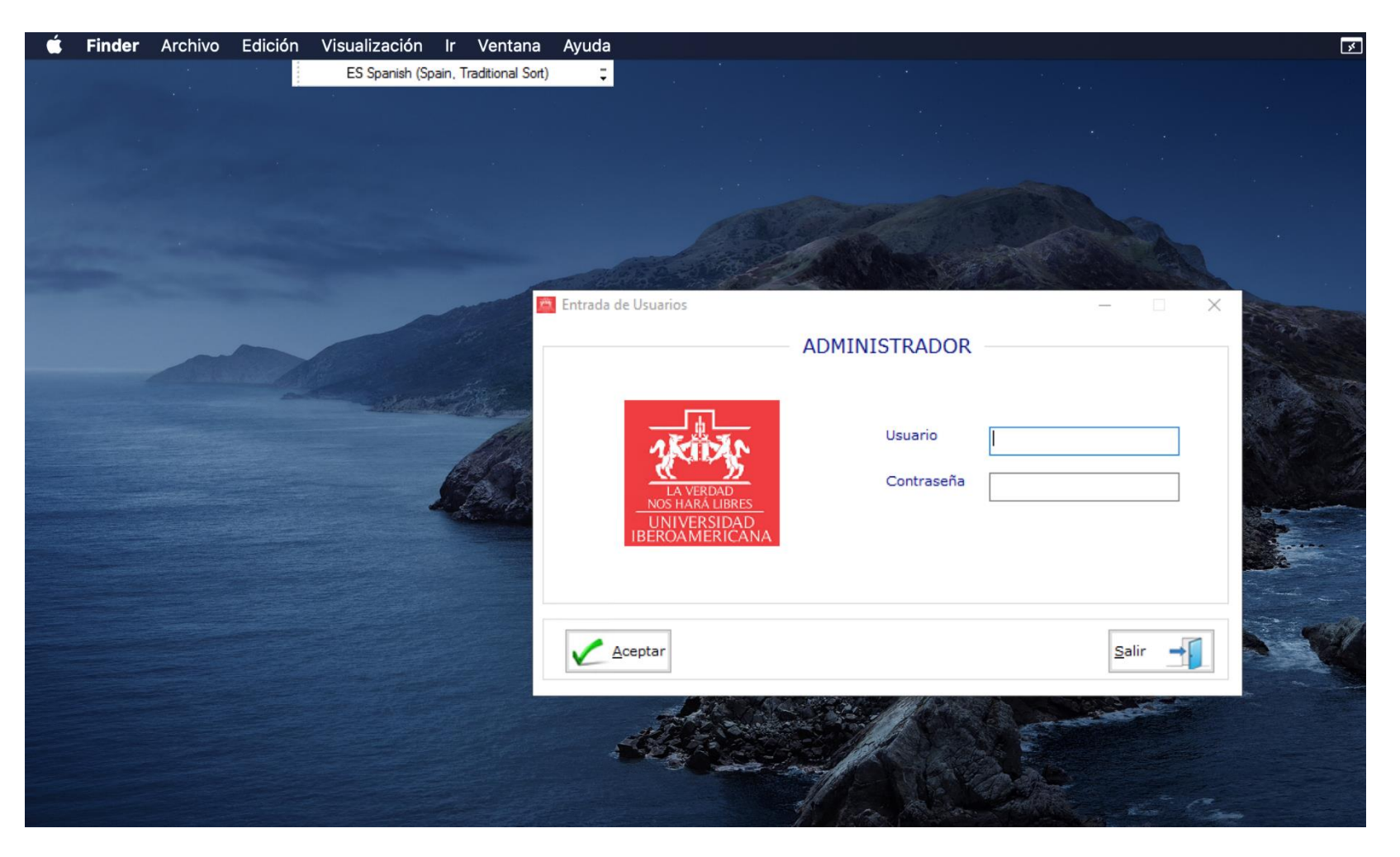

OFICINA DE ATENCIÓN TECNOLÓGICA (OAT)

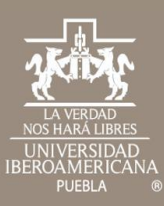

## Cualquier duda contáctenos

 Tel: 222 372 30 99
 OFICINA DE

 Cel:222 484 14 55
 ATENCIÓN

 Lun. a Vie. de 07:00 a 21:00 h
 TECNOLÓGICA

 Sab. de 08:00 a 14:00 h
 (OAT)